# Amazon S3.

Quick Start Guide.

**\!!** Lepide

# Contents

| 1 |     | Intro | oduct  | tion                                                                       | 2  |
|---|-----|-------|--------|----------------------------------------------------------------------------|----|
| 2 |     | Prer  | equi   | sites                                                                      | 2  |
| 3 |     | Acce  | ess Ke | eys                                                                        | 2  |
|   | 3.1 | Lł    | low    | to Manage Access Keys for your AWS Account                                 | 2  |
|   |     | 3.1.  | 1      | To create, disable, or delete an access key for your AWS account root user | 2  |
|   | 3.2 | 2 4   | Addir  | ng an Amazon S3 Component                                                  | 4  |
| 4 |     | Viev  | ving   | the Reports                                                                | 7  |
|   | 4.1 | 1 4   | All En | vironment Changes Report                                                   | 7  |
|   | 4.2 | 2 1   | The C  | Open AWS S3 Buckets Report                                                 | 1  |
|   |     | 4.2.3 | 1      | Adding a Data Set and Running a Scan1                                      | 1  |
|   |     | 4.2.2 | 2      | Running the Open AWS S3 Buckets Report1                                    | 4  |
| 5 |     | Supp  | port.  |                                                                            | 16 |
| 6 |     | Trad  | lema   | rks1                                                                       | 16 |

# 1 Introduction

The Lepide Data Security Platform provides a comprehensive way to provide visibility across Active Directory, Group Policy, Exchange on-premises, M365, SharePoint, SQL Server, Windows File Server, NetApp Filer and every platform which can provide an integration with Syslogs and RestAPI.

This guide takes you through the process of standard configuration of the Lepide Data Security Platform for the Amazon S3 component. For information on installation, please see our <u>Installation and Prerequisites</u> <u>Guide</u>.

If you have any questions at any point in the process, you can contact our Support Team. The contact details are listed at the end of this document.

# 2 Prerequisites

The following are prerequisites to add an Amazon S3 component to the Lepide Data Security Platform:

• An S3 bucket needs to be created and the steps to do this can be found here:

https://docs.aws.amazon.com/AmazonS3/latest/userguide/creating-bucket.html

# 3 Access Keys

Access keys are long-term credentials for an AWS Identity and Access Management (IAM) user or the AWS account root user. Access keys consist of two parts: an access key ID (for example, AKIAIOSFODNN7EXAMPLE) and a secret access key (for example, wJalrXUtnFEMI/K7MDENG/bPxRfiCYEXAMPLEKEY). You must use both the access key ID and secret access key together to authenticate your requests.

## 3.1 How to Manage Access Keys for your AWS Account

Follow these steps to manage access keys for your AWS account. For information about managing access keys for IAM users, see <u>Managing Access Keys for IAM Users</u> in the IAM User Guide.

## 3.1.1 To create, disable, or delete an access key for your AWS account root user

Use your AWS account email address and password to sign in to the <u>AWS Management Console</u> as the AWS account root user.

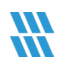

- **NOTE:** If you previously signed in to the console with <u>IAM user</u> credentials, your browser might remember this preference and open your account-specific sign-in page. You cannot use the IAM user sign-in page to sign in with your AWS account root user credentials. If you see the IAM user sign-in page, choose **Sign-in using root user credentials** near the bottom of the page to return to the main sign-in page. From there, you can type your AWS account email address and password.
- 1. On the **IAM Dashboard** page, choose your account name in the navigation bar, and then choose **My Security Credentials**.
- If you see a warning about accessing the security credentials for your AWS account, choose Continue to Security Credentials.
- 3. Expand the Access keys (access key ID and secret access key) section.
- 4. Choose your preferred action:

#### To create an access key:

• Choose **Create New Access Key**. Then choose **Download Key File** to save the access key ID and secret access key to a file on your computer. After you close the dialog box, you can't retrieve this secret access key again.

#### To disable an existing access key

• Choose Make Inactive next to the access key that you are disabling. To reenable an inactive access key, choose Make Active.

#### To delete an existing access key

Before you delete an access key, make sure it's no longer in use. For more information, see
 <u>Finding unused access keys</u> in the IAM User Guide. You can't recover an access key after
 deleting it. To delete your access key, choose **Delete** next to the access key that you want to
 delete.

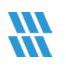

## 3.2 Adding an Amazon S3 Component

An Amazon S3 Component is added from the Web Console Manage Component screen and the steps to do this are as follows:

• From the Web Console Home screen, click the Settings icon (top right of the screen) to display the Admin Console

| 🕷 Lepide                                                                                 |                                                                                                    |                                                                                  |     | © (0)                                                                              |
|------------------------------------------------------------------------------------------|----------------------------------------------------------------------------------------------------|----------------------------------------------------------------------------------|-----|------------------------------------------------------------------------------------|
| Welcome to the<br>Lepide Data<br>Get visibility over your m<br>Click on one of the below | Security Platform<br>st sensitive data. implement zero trust and detect/react to threats.<br>tiles to get started. |                                                                                  |     |                                                                                    |
|                                                                                          | Lepide Auditor<br>Track user interactions to sensitive data and key<br>infrastructure.                             | Lepide Trust<br>Identify permission changes and users with privileged access.    | 000 | My Lepide<br>Jump right into your fevourite reports and destributeds.              |
| ¢                                                                                        | Lepide Detect<br>Detect and respond to threass with anomaly detection and<br>alerts.                               | Lepide identify<br>Discover and classify sensitive data based on risk and value. |     | Global Dashboard<br>Overview of data security capabilities for key infrastructure. |
|                                                                                          |                                                                                                    |                                                                                  |     |                                                                                    |

#### Figure 1: Home Screen

• From here select **Manage Components** from the options on the left-hand side of the screen and the Manage Components screen will be displayed:

| 🕷 Lepide                                              | 🏠 Home 🎧 Lepide Austitor 😗 Lepide Trust 🦉 Wy Lepide Detect. 🔯 Lepide Identity 🌐 Global Dushboard 🔞 🔇 |
|-------------------------------------------------------|----------------------------------------------------------------------------------------------------|
| Manage Components                                     |                                                                                                    |
| Categories                                            | Components                                                                                           |
| <ul> <li>Role Management</li> <li>2 → Log5</li> </ul> | Microsoft365 SharePoint Online Exchange Online AWS S3                                                |
| General Settings                                      | G GSuite                                                                                             |
| Exported Files                                        |                                                                                                    |
| Application URL                                       |                                                                                                    |
| Manage Domains                                        |                                                                                                    |
| Subscription                                          |                                                                                                    |
| Configure Notifications                               | K Added Components                                                                                   |
| Components                                            | Microsoft365     SharePoint Online       LepideSoftwa.     Iepidesoftwa.                             |
|                                                       |                                                                                                    |

#### Figure 2: Manage Components

• From the **Components** section, click on the **AWS S3** component and the Add Credential for AWS S3 window is displayed with the Component Credential category selected:

| Add Credential for AWS S3<br>Manage Components / AWS S3   |                                           |   |           |
|-----------------------------------------------------------|-------------------------------------------|---|-----------|
| Categories<br>Component Credential<br>C Database settings | Server Name AWS Access Key AWS Secret Key | 0 |           |
|                                                           |                                           |   | Back Next |

Figure 3: Component Credential

- Add the Server Name
- The specified name will appear in the 'Server Name' column for the All Environment Changes Report
- Add the AWS Access Key (see section 3.1 of this guide for information on how to create an Access Key)
- Add the **AWS Secret Key (**see section 3.1 of this guide for information on how to create a Secret Access Key)
- Click Next to continue

The Database Settings window is displayed.

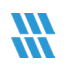

| d Credential for AWS S3<br>age Components / AWS S3 |                 |                                                                                      |         |   |
|----------------------------------------------------|-----------------|--------------------------------------------------------------------------------------|---------|---|
| ategories                                          | Server Name     |                                                                                      |         |   |
| Component Credential                               |                 | Authentication Type                                                                  |         |   |
| Database settings                                  |                 | <ul> <li>Windows Authentication</li> <li>SQL Authentication (recommended)</li> </ul> |         |   |
|                                                    |                 | User Name Sa                                                                         |         |   |
|                                                    |                 | Password                                                                             |         |   |
|                                                    | Create database | Test Con                                                                             | nection |   |
|                                                    | Select database | 134_0365                                                                             | ~       |   |
|                                                    |                 |                                                                                      |         |   |
|                                                    |                 |                                                                                      |         |   |
|                                                    |                 |                                                                                      |         |   |
|                                                    |                 |                                                                                      |         | 8 |
|                                                    |                 |                                                                                      |         |   |

Figure 4: Database Settings

Add the Database Settings as follows:

- Server Name enter the name of the server
- Authentication Type choose from either:
  - Windows Authentication or
  - SQL Authentication add the User Name and Password
- Select to either Create **database** enter the database name and click **Test Connection** to test the database connection

Or

- Select database use the drop-down arrow to select the name of an existing database
- Click Finish

The added component will be displayed in the Manage Component window:

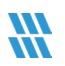

| Manage Components<br><sub>Categories</sub>               | Components          |                 |                       |                  |                 |                                   |                        |  |
|----------------------------------------------------------|---------------------|-----------------|-----------------------|------------------|-----------------|-----------------------------------|------------------------|--|
| Role Management                                          | Microsoft365        |                 | SharePoint Online     | E Exchan         | ige Online      | Dropbox                           | aws sa                 |  |
| General settings     Backup & Restore     Exported Files | GSuite              |                 |                       |                  |                 |                                   |                        |  |
| Manage Domains                                           | Added Components    | ~~              | ×                     | aws              | aws             | E                                 | G                      |  |
| Configure Notifications    Manage Components             | Dropbox<br>1DropBox | Dropbox<br>asda | Dropbox<br>newDropBox | AWS S3<br>AWISS3 | AWS 53<br>AWS53 | Exchange Online<br>DevSoft001.o., | GSuite<br>G-Suit Serve |  |
|                                                          | ~                   | ~               |                       | _                |                 |                                   |                        |  |

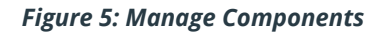

# 4 Viewing the Reports

## 4.1 All Environment Changes Report

The All Environment Changes Report will show all changes made to the AWS S3 Component.

To run the report:

- From the Web Console Home screen, select Lepide Auditor and the Lepide Auditor dashboard screen will be displayed
- From the Lepide Auditor menu at the top, select Reports

The Lepide Auditor Reports screen will be displayed:

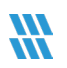

| oorts                  |                                           |                                                                         |             |             |            | Search | Q           | Create Repo |
|------------------------|-------------------------------------------|-------------------------------------------------------------------------|-------------|-------------|------------|--------|-------------|-------------|
| arch Q                 | Report Name                               | Description 个                                                           | Shared With | ↑ Shared By | ↑ My Lepi  | ide ↑  | Report Type | ↑ Ad        |
| All Reports            | ۹                                         | ٩                                                                       |             | Q           | Q          |        |             | Q           |
| I Environment Changes  | All Environment Changes (ALL ENVIRO       | Shows all the changes happening across all the components.              |             |             | III III    |        | Predefined  |             |
| Active Directory       | All Object Changes (Active Directory)     | Shows all the changes related to active directory objects.              |             |             | 111        |        | Predefined  |             |
| Exchange Server        | Failed Logons (Active Directory)          | Shows all the failed logons and analyze potential brute force attack.   |             |             | 111        |        | Predefined  |             |
| Exchange Server Online | All Successful Authentication (Active Dir | Shows All Successful Authentication.                                    |             |             | 111        |        | Predefined  |             |
| Group Policy           | Concurrent Logons (Active Directory)      | Shows the users who are logged on to multiple systems at the same time. |             |             | III<br>III |        | Predefined  |             |
| File Server            | User Logged on to Multiple Computers      | Shows the users who are logged on to multiple systems.                  |             |             | III III    |        | Predefined  |             |
| SharePoint Online      | Admin Group Changes (Active Directory)    | Shows all Admin Group Changes                                           |             |             | III III    |        | Predefined  |             |
| SharePoint Server      | Security Group Changes (Active Directo    | Shows All Security Group Changes                                        |             |             | III III    |        | Predefined  |             |
| Azure AD               | Liser Password Reset and Change Atte      | Shows all the Liser Password Reset and Change Attemnts                  |             |             | W III      |        | Predefined  |             |
|                        | Schema Changes (Arthe Directory)          | Shour all the artius directory rehease changer                          |             |             | III        |        | Predeficed  |             |
| + Create Folder        | Science changes prease birectory)         | anorezon die active on accivity scheme charages.                        |             |             | m          |        |             |             |
| X Remove Folder        | Total Report(s) - 294                     | First Previous                                                          | 1 / 30 Next | Last        |            | _      |             | 10 / Page   |

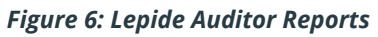

• From here, select the All Environment Changes Report:

| port Name - A | II Envir | ronment Char | ges      |               |    |             |    |     |   |              |        |               |         |               |       |                |          |           |       |            |           |              |   |       |            |            |  |
|---------------|----------|--------------|----------|---------------|----|-------------|----|-----|---|--------------|--------|---------------|---------|---------------|-------|----------------|----------|-----------|-------|------------|-----------|--------------|---|-------|------------|------------|--|
| ne / Lepide A | uditor   | / Reports /  | All Erwi | ronment Chang | es |             |    |     |   |              |        |               |         |               |       |                |          |           |       | 🗇 Ma       | / 14, 202 | - May 14, 20 |   | Gener | ate Report | Ð          |  |
| mponent<br>me | 1 s      | Server Name  | Ŷ        | Object Path   | Ŷ  | Object Type | Ť, | Who | 1 | When         | Ŷ      | Operation     | Ŷ       | Content Type  | Ŷ     | Compliance     | Ŷ        | Risk Leve | 1 Mon | tary Value | ↑ w       | at           | Ŷ | Where | ↑ c        | riticality |  |
|               | Q        |              | Q        |               | Q  |             | Q  |     | Q |              | Q      |               | Q       |               | Q     |                | Q        |           | Q     |            | Q         |              | Q |       | Q          |            |  |
|               |          |              |          |               |    |             |    |     |   |              |        |               |         |               |       |                |          |           |       |            |           |              |   |       |            |            |  |
|               |          |              |          |               |    |             |    |     |   | Please click | on the | "Generate Re  | port" b | button to vie | w the | records for th | nis repo | ort.      |       |            |           |              |   |       |            |            |  |
|               |          |              |          |               |    |             |    |     |   | Please click | on the | "Generate Rej | port" b | outton to vie | wthe  | records for th | nis repo | ort.      |       |            |           |              |   |       |            |            |  |

Figure 7: All Environment Changes Report

## To apply a filter for AWS S3:

Click the Filter icon:

• The Modify Filters dialog box is displayed

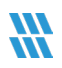

• Click the arrow to display the drop down menu:

| Component Name |   |
|----------------|---|
|                |   |
| Server Name    |   |
| Object Path    |   |
| Object Type    |   |
| Who            |   |
| Operation      | _ |

Figure 8: Modify Filters drop down Menu

- Select Component Name from the list
- Click the components
- Click the arrow next to Filter Criteria and select Equals

| ilter by Component Name |   |
|-------------------------|---|
| itter by component Name |   |
| Filter Criteria         |   |
| Equals                  | ^ |
| Equals                  |   |
| Not Equals              |   |
| Active Directory        |   |
| Exchange Server         |   |
| Group Policy            |   |
| SQL Server              |   |
| CharaDoint Conver       |   |
| Cancel                  | y |
|                         | _ |

Figure 9: Filter Criteria

• From the list of components, select AWS S3:

| Modify Filters           | ×     |
|--------------------------|-------|
| Filter by Component Name |       |
| Filter Criteria          |       |
| Equals                   | ~     |
| Search                   | Q     |
| Skype For Business       |       |
| Microsoft Teams          |       |
| 🗍 Dropbox                |       |
| AWS S3                   |       |
| GSuite                   |       |
| Cancel                   | Apply |
| Cancel                   | Apply |

Figure 10: Filter by Component Name

- Click Apply, Apply to close the Modify Filter box and go back to the report screen
- Change the time period if required
- Click Generate Report

The example below shows the All Environment Changes Report with the AWS S3 filter applied:

| ne / Lepide A   | uditor / Reports / | All Environment Ch | anges         |                |                 |                 |              |              |              | 🕼 🏆 🕩               | 🛗 May 1, 2025 - M | ay 31, 2025 👻 | Cancel Repo |
|-----------------|--------------------|--------------------|---------------|----------------|-----------------|-----------------|--------------|--------------|--------------|---------------------|-------------------|---------------|-------------|
| omponent<br>ame | Server 1<br>Name   | Object Path 1      | Object Type 🕇 | Who 1          | When 1          | Operation 1     | Content Type | Compliance 1 | Risk Level 1 | Monetary 个<br>Value | What 1            | Where         | Criticality |
| G               | Q Q                | Q                  | Q             | Q              | Q               | Q               | Q            | Q            | Q            | Q                   | Q                 | Q             |             |
| /5 53           | Awss3 fgf          | lepidesupport      | Bucket        | 07f088ecc27d8  | 31-05-2025 05:1 | REST.GET.OBJECT | N/A          | N/A          | N/A          | N/A                 | { "bucketName"    | 119.82.89.131 | Low         |
| /S S3           | Awss3 fgf          | lepidesupport      | Bucket        | 07f088ecc27d8  | 31-05-2025 05:1 | REST.GET.OBJECT | N/A          | N/A          | N/A          | N/A                 | { "bucketName"    | 119.82.89.131 | Low         |
| /S S3           | Awss3 fgf          | lepidesupport      | Bucket        | 07f088ecc27d8  | 31-05-2025 05:1 | REST.GET.OBJECT | N/A          | N/A          | N/A          | N/A                 | {"bucketName"     | 119.82.89.131 | Low         |
| 'S S3           | Awss3 fgf          | lepidesupport      | Bucket        | 07f088ecc27d8  | 31-05-2025 05:1 | REST.GET.OBJECT | N/A          | N/A          | N/A          | N/A                 | { "bucketName"    | 119.82.89.131 | Low         |
| S 53            | Awss3 fgf          | lepidesupport      | Bucket        | 07f088ecc27d8  | 31-05-2025 05:1 | REST.GET.OBJECT | N/A          | N/A          | N/A          | N/A                 | { "bucketName"    | 119.82.89.131 | Low         |
| /5 53           | Awss3 fgf          | lepidesupport      | Bucket        | 07f088ecc27d8  | 31-05-2025 05:1 | REST.GET.OBJECT | N/A          | N/A          | N/A          | N/A                 | { "bucketName"    | 119.82.89.131 | Low         |
| /5 53           | Awss3 fgf          | lepidesupport      | Bucket        | 07f088ecc27d8  | 31-05-2025 05:1 | REST.GET.OBJECT | N/A          | N/A          | N/A          | N/A                 | { "bucketName"    | 119.82.89.131 | Low         |
| /5 53           | Awss3 fgf          | lepidesupport      | Bucket        | 07f088ecc27d8  | 31-05-2025 05:1 | REST.GET.BUCKET | N/A          | N/A          | N/A          | N/A                 | { "bucketName"    | 119.82.89.131 | Low         |
| /S S3           | Awss3 fgf          | lepidesupport      | Bucket        | svc:s3.amazona | 31-05-2025 05:1 | REST.PUT.OBJECT | N/A          | N/A          | N/A          | N/A                 | { "bucketName"    |               | Low         |
| /S S3           | Awss3 fgf          | lepidesupport      | Bucket        | svc:s3.amazona | 31-05-2025 05:1 | REST.PUT.OBJECT | N/A          | N/A          | N/A          | N/A                 | { "bucketName"    |               | Low         |
| /S S3           | Awss3 fgf          | lepidesupport      | Bucket        | svc:s3.amazona | 31-05-2025 05:1 | REST.PUT.OBJECT | N/A          | N/A          | N/A          | N/A                 | { "bucketName"    |               | Low         |
| 'S S3           | Awss3 fgf          | lepidesupport      | Bucket        | svc:s3.amazona | 31-05-2025 05:1 | REST.PUT.OBJECT | N/A          | N/A          | N/A          | N/A                 | { "bucketName"    | -             | Low         |
| 5 53            | Awss3 fgf          | lepidesupport      | Bucket        | svc:s3.amazona | 31-05-2025 05:1 | REST.PUT.OBJECT | N/A          | N/A          | N/A          | N/A                 | { "bucketName"    | -             | Low         |
|                 | Awee3 fof          | lepidesupport      | Bucket        | svr:s3 amazona | 31-05-2025 05:0 | REST PLITORIECT | N/A          | N/A          | N/A          | N/A                 | { "bucketName"    |               | Low         |

Figure 11: All Environment Changes Report

#### 4.2 The Open AWS S3 Buckets Report

An open AWS S3 bucket is called "open" because anyone can access the data in the bucket without authentication. This can be a major security risk, as anyone can view, download, or even delete the data in the bucket. So, because an open S3 bucket is a potential source of a data breach, it is important to have visibility over all open S3 buckets. This can be achieved by running the Open AWS S3 Buckets Report, part of the Lepide Data Security Platform.

#### 4.2.1 Adding a Data Set and Running a Scan

Before the Open AWS S3 Buckets Report can be run, you will need to create a data set and run a Current Permissions Scan to have visibility over the current state of open buckets. This is done from the Lepide Main Console, and the steps are as follows:

#### To Add a Data Set:

From the icons on the left-hand side of the screen, click the **Settings** icon and the Settings screen will be displayed:

| Constraint Margarent     Constraint Array     Constraint Array     Constraint     Constraint     Constraint     Constraint     Con                                                                                                    | 10         |
|----------------------------------------------------------------------------------------------------|------------|
| Image: Second Second                                                                                                    | 10         |
| Constraint and a constraint of the first stress     Constraint of the first stress     Constraint of the first stres                                                                                                    | 10         |
| • In placetanese set similares<br>• In placetanese set similares<br>• In placetanese set set set set set set set set set                                                                                                    | 18         |
| a) <ul> <li>             a)             for a former         </li> <li>             c)             for a former         </li> <li>             c)             construction         </li> </ul> c)             construction               And points               Superfact Sorrer               Solution               Former               Extendem               Solution               Solution                                                                                                    | 90         |
| Image: Constraint of the constraint of the constraint                                                                                                    | ne         |
| <sup>3</sup> <sup>3</sup> <sup>4</sup> <sup>4</sup> <sup>5</sup> <sup>4</sup> <sup>4</sup> |            |
| Control Fermiosion Stating     Control Control and Active     Control Control and Active     Control Control and Active     Control Control and Active     Control Control and Active     Control Control and Active     Control Control and Active                                                                                                    |            |
| Marga Delay Strains     Marga Delay Strains     M                                                                                                    |            |
| A dia Usa Val Server Stating     A dia Usa Val Server Stating     A dia Usa Val Server Val Server A dia Usa Val Val Server A dia Usa Val Val Val Val Val Val Val Val Val Va                                                                                                    |            |
| 30         27 Append Setting:           30         102 Mode Cancello                                                                                                    |            |
| - A straining of the straining of the st                                                                                                    |            |
|                                                                                                    |            |
| Archive & Import                                                                                                    |            |
|                                                                                                    |            |
|                                                                                                    |            |
|                                                                                                    |            |
|                                                                                                    |            |
| Added Component                                                                                                    |            |
| Added Component                                                                                                    |            |
|                                                                                                    | 1          |
|                                                                                                    | 1          |
|                                                                                                    | 1          |
|                                                                                                    |            |
| lade Local DillulisLi 🔤 Lilulitie Serveri 🔤 Lilulitie Serveri                                                                                                    | admin.shar |
| Adve Dector, Grup SOL Server E 23                                                                                                    | 1          |
| Policy and Exchange Server                                                                                                    | 1e         |
|                                                                                                    | 1          |
|                                                                                                    | 1          |
|                                                                                                    | 1          |
|                                                                                                    | 1          |
|                                                                                                    | 1          |
|                                                                                                    | 1          |
|                                                                                                    | I          |
|                                                                                                    | I          |
|                                                                                                    | I          |
|                                                                                                    | I          |

Figure 12: Settings Screen

- Select Current Permissions Scan Settings from the tree on the left-hand side of the screen
- Click the 🖸 icon

The Data Set Information dialog box will be displayed:

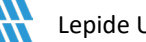

## Lepide Data Security Platform

| Settings                                                                                                    |                                                |                                          |                                        |                                                 |                                                                                                    |                                 |                                                |                                           |                            |                |
|----------------------------------------------------------------------------------------------------|------------------------------------------------|------------------------------------------|----------------------------------------|-------------------------------------------------|----------------------------------------------------------------------------------------------------|---------------------------------|------------------------------------------------|-------------------------------------------|----------------------------|----------------|
| Component Management                                                                                                    | Current Permission                             | Scan Settings                            |                                        |                                                 |                                                                                                    |                                 |                                                |                                           |                            |                |
| Isportputtd-admin.sharepoi     Isportputtd-admin.sharepoi     Isportputtd-admin.sharepoi     Isportputtd-admin.sharepoi     CODA_NEW     UpSoftPuttd.onmicrosoft.co     General Settings | Primary Database<br>Configure primary database | to store common information              | / 5                                    | Secondary Database<br>secondary database will s | :[S]<br>tore NTFS and Share permission for files and                                                                                                    | olders selected in the datasets |                                                |                                           | c                          | <b>) / X</b> # |
|                                                                                                    | SQL Server : D8251                             | N Server: DB251                          |                                        | A File Server(s)                                | Sql server name                                                                                                    |                                 | Database                                       |                                           |                            | -              |
|                                                                                                    | Debases CE Discontinue and and                 |                                          |                                        | <u>م</u>                                        | P                                                                                                    |                                 | ρ                                              | 0010000 100100 100100                     |                            | _ م            |
| rent Permission Scan Settings                                                                                                    | Contract Contracting                           | oure loads                               |                                        | 192.168.112.140                                 | D8251                                                                                                    |                                 | CPA_Secondary<br>CPA_Secondary                 | OB1@239_192.168.112.140                   |                            |                |
| ault SQL Server Settings                                                                                                    |                                                |                                          |                                        | DB251                                           | D8251                                                                                                    |                                 | CPA_Secondary                                  | OB1@239_DB251                             |                            | -              |
| tings                                                                                                    | Stale Object Settings :                        | 90 Days *                                | 🖌 Soly                                 | Find All Shares                                 |                                                                                                    |                                 |                                                |                                           |                            | XI             |
| sole                                                                                                    | Data Set Name                                  | Agent                                    | Last Scan                              |                                                 |                                                                                                    |                                 | ×                                              | Scan Type                                 | Component Type             |                |
|                                                                                                    | CPA_SWM97                                      | Local                                    | 3/19/2024 4:17:12                      | 2<br>Data Cat Infor                             |                                                                                                    |                                 | d.\\\$VH97\dept_share\$The network name        | Scheduled Scan                            | File Server                |                |
|                                                                                                    | AD_CPA                                         | Local                                    | 3/13/2024 11:07:0                      | Plasta set mio                                  | Set same and description                                                                                                    |                                 |                                                | Scan Once Only                            | Active Directory           |                |
|                                                                                                    | CPA_FSDB251<br>CPA_FS239                       | 192, 168, 112, 126<br>192, 168, 112, 126 | 3/18/2024 1:19:35<br>3/15/2024 4:16:30 | 6                                               | accinante ana acacipaan                                                                                                    |                                 |                                                | Scheduled Scan<br>Scheduled Scan          | File Server<br>File Server |                |
|                                                                                                    | CPA_FS112140<br>CPA_FS112126                   | 192, 168, 112, 126<br>192, 168, 112, 126 | 3/18/2024 1:27:13<br>12/13/2023 1:57:4 | 3                                               |                                                                                                    |                                 | he path '\\192.168.112.140\Share 3_140\New fol | Scheduled Scan<br>Scan method not defined | File Server                |                |
|                                                                                                    | CPA_dmojan-16                                  | 192.168.112.126                          | 12/20/2023 4:20:3                      | 3                                               | There are a second second seco |                                 |                                                | Scan method not defined                   | File Server                |                |
|                                                                                                    |                                                |                                          |                                        | Data Set Name:                                  | AWS3 Open Buckets                                                                                                    |                                 |                                                |                                           |                            |                |
|                                                                                                    |                                                |                                          |                                        | Description:                                    |                                                                                                    | 2                               |                                                |                                           |                            |                |
|                                                                                                    |                                                |                                          |                                        |                                                 |                                                                                                    |                                 |                                                |                                           |                            |                |
|                                                                                                    |                                                |                                          |                                        |                                                 |                                                                                                    |                                 |                                                |                                           |                            |                |
|                                                                                                    |                                                |                                          |                                        |                                                 |                                                                                                    |                                 |                                                |                                           |                            |                |
|                                                                                                    |                                                |                                          |                                        |                                                 |                                                                                                    |                                 |                                                |                                           |                            |                |
|                                                                                                    |                                                |                                          |                                        |                                                 |                                                                                                    | <i>u</i>                        |                                                |                                           |                            |                |
|                                                                                                    |                                                |                                          |                                        |                                                 |                                                                                                    |                                 |                                                |                                           |                            |                |
|                                                                                                    |                                                |                                          |                                        |                                                 |                                                                                                    |                                 |                                                |                                           |                            |                |
|                                                                                                    |                                                |                                          |                                        |                                                 |                                                                                                    |                                 |                                                |                                           |                            |                |
|                                                                                                    |                                                |                                          |                                        |                                                 |                                                                                                    |                                 |                                                |                                           |                            |                |
|                                                                                                    |                                                |                                          |                                        |                                                 |                                                                                                    |                                 |                                                |                                           |                            |                |
|                                                                                                    |                                                |                                          |                                        | -                                               |                                                                                                    |                                 |                                                |                                           |                            |                |
|                                                                                                    |                                                |                                          |                                        |                                                 |                                                                                                    |                                 |                                                |                                           |                            |                |
|                                                                                                    |                                                |                                          |                                        |                                                 |                                                                                                    |                                 |                                                |                                           |                            |                |
|                                                                                                    |                                                |                                          |                                        |                                                 |                                                                                                    |                                 |                                                |                                           |                            |                |
|                                                                                                    |                                                |                                          |                                        |                                                 |                                                                                                    |                                 |                                                |                                           |                            |                |
|                                                                                                    |                                                |                                          |                                        |                                                 | < 8.m                                                                                                    | k Ned > Cancel                  |                                                |                                           |                            |                |
|                                                                                                    |                                                |                                          |                                        |                                                 |                                                                                                    |                                 | -1                                             |                                           |                            |                |
|                                                                                                    |                                                |                                          |                                        |                                                 |                                                                                                    |                                 |                                                |                                           |                            |                |
|                                                                                                    |                                                |                                          |                                        |                                                 |                                                                                                    |                                 |                                                |                                           |                            |                |
|                                                                                                    |                                                |                                          |                                        |                                                 |                                                                                                    |                                 |                                                |                                           |                            |                |
|                                                                                                    |                                                |                                          |                                        |                                                 |                                                                                                    |                                 |                                                |                                           |                            |                |
|                                                                                                    |                                                |                                          |                                        |                                                 |                                                                                                    |                                 |                                                |                                           |                            |                |
|                                                                                                    |                                                |                                          |                                        |                                                 |                                                                                                    |                                 |                                                |                                           |                            |                |
|                                                                                                    |                                                |                                          |                                        |                                                 |                                                                                                    |                                 |                                                |                                           |                            |                |
|                                                                                                    |                                                |                                          |                                        |                                                 |                                                                                                    |                                 |                                                |                                           |                            |                |
|                                                                                                    |                                                |                                          |                                        |                                                 |                                                                                                    |                                 |                                                |                                           |                            |                |
|                                                                                                    |                                                |                                          |                                        |                                                 |                                                                                                    |                                 |                                                |                                           |                            | ~              |
| >                                                                                                    | <                                              |                                          |                                        |                                                 |                                                                                                    |                                 |                                                |                                           |                            |                |

Figure 13: Data Set Information

- Enter a Data Set Name and an optional Description
- Click Next

The Component and Server Information dialog box will be displayed

Enter the following information:

- Component Name
- Server Name
- AWS Access Key
- AWS Secret Key

**NOTE:** The instructions to generate the **AWS Access Key ID** and **AWS Secret Key** are given in Section 3 - Access Keys.

- Click Validate Information to validate the details which have been entered
- The Information validated successfully message box will be displayed:

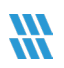

| Settings                                                 |                              |                             |                |                            |                                                 |                            |                                                                    |                                           |                  |        |
|----------------------------------------------------------|------------------------------|-----------------------------|----------------|----------------------------|-------------------------------------------------|----------------------------|--------------------------------------------------------------------|-------------------------------------------|------------------|--------|
| G Component Management                                   | Current Permission           | n Scan Settings             |                |                            |                                                 |                            |                                                                    |                                           |                  |        |
| Iepsoftpvtltd-admin.sharepoi                             | Primary Database             |                             | /              | Secondary Database         | [5]                                             |                            |                                                                    |                                           | c                | 11 × 1 |
| ⊕-III <sub>6</sub> File Servers<br>IIII AWS3-IAM/AWS S31 | Configure primary database   | to store common information |                | Secondary database will st | ore NTFS and Share permission for files and fol | sers selected in the datas | sets                                                               |                                           |                  |        |
| CODA_NEW                                                 |                              |                             |                |                            |                                                 |                            |                                                                    |                                           |                  | 120    |
| C LepSoftPvtLtd.onmicrosoft.co                           | SQL Server: D8251            |                             |                | D Hie Server(t)            | Sq otriver name                                 |                            | P                                                                  |                                           |                  | Q      |
| Current Permission Scan Settings                         | Database : CPA_Primary       | yD61@10.239                 |                | 192.168.112.126            | D8251                                           |                            | CPA_Secondar                                                       | DB1@239_192.168.112.126                   |                  |        |
| Message Delivery Settings                                |                              |                             |                | DB251                      | D8251<br>D8251                                  |                            | CPA_SecondaryOB1@239_192.168.112.140<br>CPA_SecondaryOB1@239_09213 |                                           |                  |        |
| - So UEBA                                                |                              |                             |                |                            |                                                 |                            |                                                                    |                                           |                  |        |
| A Agent Settings                                         | Stale Object Settings :      | 90 Days -                   | 🖌 Joply        | Find Al Shares             |                                                 |                            |                                                                    |                                           | c                | t × 1  |
|                                                          | Data Set Name                | Agent                       | Last Scan      |                            |                                                 |                            | ×                                                                  | Scan Type                                 | Component Type   |        |
|                                                          | CPA_SIN97<br>CPA_NPCMFS183   | Local                       | 3/19/2024 4:17 | h12<br>KS Component at     | nd Server Information                           |                            | id.\{\$\M97\dept_share\$The network name                           | Scheduled Scan<br>Scan method not defined | File Server      |        |
| <b>A</b>                                                 | AD_CPA                       | Local 102 168 112 126       | 3/13/2024 11:0 | 17:0 Please select comp    | onent(s) and the server(s) to be scanned        |                            |                                                                    | Scan Once Only<br>School and Scan         | Active Directory |        |
| 19                                                       | CPA_F5239                    | 192.168.112.126             | 3/15/2024 4:16 | 136                        |                                                 |                            | to and Store the tree sector of the sector                         | Scheduled Scan                            | File Server      |        |
| <u> </u>                                                 | CPA_F5112146<br>CPA_F5112126 | 192.168.112.126             | 12/13/2023 1:5 | 7:4 Component Name:        | AWS S3                                          | -                          | ne pari ((192.100.112.140 prare 3_140 year fo                      | Scan method not defined                   | File Server      |        |
| •                                                        | CPA_dttojan-16               | 192.168.112.126             | 12/20/2023 4:2 | 10:3                       | 2002                                            | 12                         |                                                                    | Scan method not defined                   | He server        |        |
|                                                          |                              |                             |                | Server Name:               | anso                                            |                            |                                                                    |                                           |                  |        |
|                                                          |                              |                             |                | AWS Access Key:            | AKIAJMUY2UJH07U2Q30Q                            |                            |                                                                    |                                           |                  |        |
| 0                                                        |                              |                             |                | AWS Secret Key             | IgVN1kWLp7SGGD7wvAbWDP/OBgoNP2v/H               | 72378                      |                                                                    |                                           |                  |        |
| • I                                                      |                              |                             |                |                            |                                                 |                            |                                                                    |                                           |                  |        |
|                                                          |                              |                             |                |                            | ×                                               | date information           |                                                                    |                                           |                  |        |
|                                                          |                              |                             |                | -                          | 0 120                                           |                            |                                                                    |                                           |                  |        |
|                                                          |                              |                             |                | () In                      | nformation validated successfully.              |                            |                                                                    |                                           |                  |        |
|                                                          |                              |                             |                | ~                          |                                                 |                            |                                                                    |                                           |                  |        |
|                                                          |                              |                             |                |                            | OK                                              |                            |                                                                    |                                           |                  |        |
|                                                          |                              |                             |                |                            |                                                 |                            |                                                                    |                                           |                  |        |
|                                                          |                              |                             |                |                            |                                                 |                            |                                                                    |                                           |                  |        |
|                                                          |                              |                             |                |                            |                                                 |                            |                                                                    |                                           |                  | ~      |
|                                                          |                              |                             |                |                            |                                                 |                            |                                                                    |                                           |                  |        |
|                                                          |                              |                             |                |                            |                                                 |                            |                                                                    |                                           |                  |        |
|                                                          |                              |                             |                |                            |                                                 |                            |                                                                    |                                           |                  |        |
|                                                          |                              |                             |                |                            | < Back                                          | Next > C                   | lencel                                                             |                                           |                  |        |
|                                                          |                              |                             |                |                            |                                                 |                            |                                                                    |                                           |                  |        |
|                                                          |                              |                             |                |                            |                                                 |                            |                                                                    |                                           |                  |        |
|                                                          |                              |                             |                |                            |                                                 |                            |                                                                    |                                           |                  |        |
|                                                          |                              |                             |                |                            |                                                 |                            |                                                                    |                                           |                  |        |
|                                                          |                              |                             |                |                            |                                                 |                            |                                                                    |                                           |                  |        |
|                                                          |                              |                             |                |                            |                                                 |                            |                                                                    |                                           |                  |        |
|                                                          |                              |                             |                |                            |                                                 |                            |                                                                    |                                           |                  |        |
|                                                          |                              |                             |                |                            |                                                 |                            |                                                                    |                                           |                  |        |
|                                                          |                              |                             |                |                            |                                                 |                            |                                                                    |                                           |                  |        |
| < >>                                                     | <                            |                             |                |                            |                                                 |                            |                                                                    |                                           |                  | >      |
|                                                          |                              |                             |                |                            |                                                 |                            |                                                                    |                                           |                  |        |

Figure 14: Component and Server Information

- Click **Ok**
- Click Next

The Scan Options dialog box will be displayed:

| Settings                                                  |                                                  |                                                       | _                                                  |                                                                                  |                                               |                                                |                                                             |                                           |          |
|-----------------------------------------------------------|--------------------------------------------------|-------------------------------------------------------|----------------------------------------------------|----------------------------------------------------------------------------------|-----------------------------------------------|------------------------------------------------|-------------------------------------------------------------|-------------------------------------------|----------|
| - A Idsp5.com                                             | Current Permission                               | Scan Settings                                         |                                                    |                                                                                  |                                               |                                                |                                                             |                                           |          |
| Iepsoftpvtltd-admin.sharepoir     Im Im AWS3-IAM(AWS S3)  | Primary Database<br>Configure primary database t | to store common information                           | 1                                                  | Secondary Database(s)<br>Secondary database will store NTFS and Share permission | or files and folders selected in the datasets |                                                |                                                             | c                                         | • × 41   |
| CODA_NEW                                                  | SOL Server : DR251                               |                                                       |                                                    | File Server(s) Sol s                                                             | iver name                                     | Detabase                                       |                                                             |                                           | -        |
| General Settings                                          |                                                  |                                                       |                                                    | PP                                                                               |                                               | P                                              |                                                             |                                           | P        |
| Current Permission Scan Settings                          | Database : CPA_Primary                           | OB1@10.239                                            |                                                    | 192.168.112.126 DB25                                                             |                                               | CPA_Secondary                                  | DB1@239_192.168.112.126                                     |                                           |          |
| Message Delivery Settings     Default SQL Server Settings |                                                  |                                                       |                                                    | DB251 DB251                                                                      | 1                                             | CPA_Secondary                                  | DB1@239_DB251                                               |                                           | -1       |
| G UEBA                                                    | Stale Object Settings :                          | 90 Days -                                             | Jooh                                               | Find All Shares                                                                  |                                               | (881 B )                                       |                                                             |                                           |          |
| 🔂 LDSP Web Console                                        | Date Cat Name                                    | Area                                                  | Last Care                                          |                                                                                  |                                               |                                                | Core Tax                                                    | Constant Tors                             | · · ^ +/ |
| Archive & Import                                          | CPA_SVM97                                        | Local                                                 | 3/19/2024 4:17                                     | 112                                                                              | *                                             | d.\\\$\M97\dept_share\$The network name        | Scheduled Scan                                              | File Server                               |          |
|                                                           | CPA_NPCNF5183                                    | Local                                                 | 12/20/2023 3:59                                    | Scan Options                                                                     |                                               |                                                | Scan method not defined                                     | File Server                               |          |
|                                                           | CPA_FSD8251                                      | 192.168.112.125                                       | 3/18/2024 1:19                                     | 35 Please select the scanning method.                                            |                                               |                                                | Scheduled Scan                                              | File Server                               |          |
|                                                           | OPA_F5239<br>OPA_F5112140<br>OPA_F5112126        | 192.168.112.126<br>192.168.112.126<br>192.168.112.126 | 3/15/2024 4:16<br>3/18/2024 1:27<br>12/13/2023 1:5 | 136<br>113<br>7;4 Scan Now                                                       |                                               | he path '\\192.168.112.140\Share 3_140\Wew fol | Scheduled Scan<br>Scheduled Scan<br>Scan method not defined | File Server<br>File Server<br>File Server |          |
|                                                           | Cry2nn-Jan te                                    | 192.000.112.020                                       | 12/20/2023 4:0                                     | Schedule Scan                                                                    |                                               |                                                | Scan method not delined                                     | He server                                 |          |
|                                                           |                                                  |                                                       |                                                    | Run every day at 12:24:16 PM, Schedule start from<br>3/26/2024                   | Change Schedule                               |                                                |                                                             |                                           |          |
|                                                           |                                                  |                                                       |                                                    |                                                                                  |                                               |                                                |                                                             |                                           |          |
|                                                           |                                                  |                                                       |                                                    |                                                                                  | 1974                                          |                                                |                                                             |                                           |          |
|                                                           |                                                  |                                                       |                                                    |                                                                                  |                                               |                                                |                                                             |                                           |          |
|                                                           |                                                  |                                                       |                                                    |                                                                                  |                                               |                                                |                                                             |                                           |          |
|                                                           |                                                  |                                                       |                                                    |                                                                                  |                                               |                                                |                                                             |                                           |          |
|                                                           |                                                  |                                                       |                                                    |                                                                                  |                                               |                                                |                                                             |                                           |          |
|                                                           |                                                  |                                                       |                                                    |                                                                                  |                                               |                                                |                                                             |                                           |          |
|                                                           |                                                  |                                                       |                                                    |                                                                                  |                                               |                                                |                                                             |                                           |          |
|                                                           |                                                  |                                                       |                                                    |                                                                                  |                                               |                                                |                                                             |                                           |          |
|                                                           |                                                  |                                                       |                                                    |                                                                                  |                                               |                                                |                                                             |                                           |          |
|                                                           |                                                  |                                                       |                                                    |                                                                                  |                                               |                                                |                                                             |                                           |          |
|                                                           |                                                  |                                                       |                                                    |                                                                                  |                                               |                                                |                                                             |                                           | ^        |
|                                                           |                                                  |                                                       |                                                    |                                                                                  |                                               |                                                |                                                             |                                           |          |
|                                                           |                                                  |                                                       |                                                    |                                                                                  |                                               |                                                |                                                             |                                           |          |
| 4                                                         |                                                  |                                                       |                                                    | 5                                                                                |                                               |                                                |                                                             |                                           |          |
|                                                           |                                                  |                                                       |                                                    |                                                                                  |                                               |                                                |                                                             |                                           |          |
|                                                           |                                                  |                                                       |                                                    |                                                                                  | < Back Finish Caroel                          |                                                |                                                             |                                           |          |
|                                                           |                                                  |                                                       |                                                    |                                                                                  |                                               |                                                |                                                             |                                           |          |
|                                                           |                                                  |                                                       |                                                    |                                                                                  |                                               |                                                |                                                             |                                           |          |
|                                                           |                                                  |                                                       |                                                    |                                                                                  |                                               |                                                |                                                             |                                           |          |
|                                                           |                                                  |                                                       |                                                    |                                                                                  |                                               |                                                |                                                             |                                           |          |
|                                                           |                                                  |                                                       |                                                    |                                                                                  |                                               |                                                |                                                             |                                           |          |
|                                                           |                                                  |                                                       |                                                    |                                                                                  |                                               |                                                |                                                             |                                           |          |
|                                                           |                                                  |                                                       |                                                    |                                                                                  |                                               |                                                |                                                             |                                           |          |
|                                                           |                                                  |                                                       |                                                    |                                                                                  |                                               |                                                |                                                             |                                           |          |
|                                                           |                                                  |                                                       |                                                    |                                                                                  |                                               |                                                |                                                             |                                           |          |
| (I                                                        |                                                  |                                                       |                                                    |                                                                                  |                                               |                                                |                                                             |                                           |          |
| N                                                         |                                                  |                                                       |                                                    |                                                                                  |                                               |                                                |                                                             |                                           | · · · ·  |

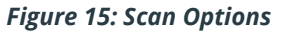

Choose the option you require:

| - | Scan Now      | to run a scan immediately                                     |
|---|---------------|---------------------------------------------------------------|
| - | Schedule Scan | to specify when the scan should be run. Click Change Schedule |
|   |               | to set the date and time for running the scan                 |

Click Finish

This will return to the Current Permission Scan Settings screen and the newly added Data Set will be listed:

| Settings                                                                      | _                                                                                                |                                                                                                    |                                                                                              |                                                                         |                                                                                                   |                                                                                                    |                                                                     |                                                                                                    |                                                                                                    |                                          |
|-------------------------------------------------------------------------------|--------------------------------------------------------------------------------------------------|----------------------------------------------------------------------------------------------------|----------------------------------------------------------------------------------------------|-------------------------------------------------------------------------|---------------------------------------------------------------------------------------------------|----------------------------------------------------------------------------------------------------|---------------------------------------------------------------------|----------------------------------------------------------------------------------------------------|----------------------------------------------------------------------------------------------------|------------------------------------------|
| -St Idso5.com                                                                 | Current Permission                                                                               | Scan Settings                                                                                        |                                                                                              |                                                                         |                                                                                                   |                                                                                                    |                                                                     |                                                                                                    |                                                                                                    |                                          |
| lepsoftpvtltd-admin.sharepoir     B    B    File Servers     AWS3-iAM(AWS S3) | Primary Database<br>Configure primary database to                                                | 1                                                                                                    | Second<br>Secondar                                                                           | <b>lary Database(s)</b><br>ry database will store NTFS ar               | d Share permission for files and folders selected in the                                          | datasets                                                                                           |                                                                     |                                                                                                    | tt X 🔪 🕻                                                                                                    |                                          |
| CODA_NEW                                                                      | SQL Server : DB251                                                                               |                                                                                                    |                                                                                              |                                                                         | File Server(s)                                                                                    | Sd server name                                                                                     | Detabase                                                            |                                                                                                    |                                                                                                    |                                          |
| see General Settings                                                          | Database : CPA_PrimaryD                                                                          |                                                                                                    |                                                                                              | 192 168 112 126<br>192 168 112 140<br>DB251                             | 08251<br>08251<br>08251<br>08251                                                                  | لکر<br>CPA_Seconday<br>CPA_Seconday<br>CPA_Seconday                                                | DB1@239_192.168.112.126<br>DB1@239_192.168.112.140<br>DB1@239_DB251 |                                                                                                    | _ م<br>•                                                                                                    |                                          |
| - 🔂 UEBA<br>- 🙀 Agent Settings                                                | Stale Object Settings :                                                                          | 90 Days -                                                                                            | 🖌 Apply                                                                                      | Fi                                                                      | nd All Shares                                                                                     |                                                                                                    |                                                                     |                                                                                                    |                                                                                                    |                                          |
| 🔯 LDSP Web Console<br>🔯 Archive & Import                                      | Data Set Name<br>CPA_SVM97<br>CPA_NPCMP5183                                                      | Agent<br>Local<br>Local                                                                              | Last Scan<br>3/19/2024 4:<br>12/20/2023 3                                                    | 17:12 PM                                                                | Next Scan<br>4/2/2024 4:15:00 PM<br>Never                                                         | Statue<br>Pailed to scan : \\SVM97\dept_share\$The network nam<br>Success                          | re cannot be found. \\\$VM97\dept_share\$The network name           | Scan Type<br>Scheduled Scan<br>Scan method not defined                                                                                        | Component Type<br>File Server<br>File Server                                                                         |                                          |
|                                                                               | 50:53<br>AD_CPA<br>CPA_FSDB251<br>CPA_FSDB251<br>CPA_FS112190<br>CPA_FS112126<br>CPA_stnc-jsn-16 | Local<br>192.168.112.125<br>192.168.112.125<br>192.168.112.125<br>192.168.112.125<br>192.168.112.125 | 3/13/2024 11<br>3/18/2024 1:<br>3/15/2024 4:<br>3/15/2024 4:<br>12/13/2023 1<br>12/20/2023 4 | :07:02 AM<br>19:35 PM<br>16:36 PM<br>27:13 PM<br>:57:43 PM<br>:20:38 PM | Nover<br>3/26/2024 1:00:00 PM<br>3/26/2024 4: 15:00 PM<br>3/26/2024 1: 15:00 PM<br>Nover<br>Nover | In Progress<br>Success<br>Success<br>Pailed to scan : \\192.168.112.140\Share 3_140\New<br>Success | folder Access to the path 1/192, 168, 112, 140/Share 3_14074ew fol  | Scan Circe Only<br>Scheduled Scan<br>Scheduled Scan<br>Scheduled Scan<br>Scheduled Scan<br>Scan method not defined<br>Scan method not defined | AWS 53<br>Active Directory<br>File Server<br>File Server<br>File Server<br>File Server<br>File Server<br>File Server |                                          |
|                                                                               |                                                                                                  |                                                                                                    |                                                                                              |                                                                         |                                                                                                   |                                                                                                    |                                                                     |                                                                                                    |                                                                                                    |                                          |
|                                                                               |                                                                                                  |                                                                                                    |                                                                                              |                                                                         |                                                                                                   |                                                                                                    |                                                                     |                                                                                                    |                                                                                                    |                                          |
|                                                                               |                                                                                                  |                                                                                                    |                                                                                              |                                                                         |                                                                                                   |                                                                                                    |                                                                     |                                                                                                    |                                                                                                    |                                          |
|                                                                               | Data Set Information<br>Data Set Name<br>Description<br>Component Type<br>Status                 | : aws3<br>:<br>: AWS 53<br>: In Progress                                                             |                                                                                              |                                                                         |                                                                                                   |                                                                                                    |                                                                     |                                                                                                    |                                                                                                    | je je je je je je je je je je je je je j |
|                                                                               |                                                                                                  |                                                                                                    |                                                                                              |                                                                         |                                                                                                   |                                                                                                    |                                                                     |                                                                                                    |                                                                                                    |                                          |
| < >                                                                           | ¢                                                                                                |                                                                                                    |                                                                                              |                                                                         |                                                                                                   |                                                                                                    |                                                                     |                                                                                                    |                                                                                                    | , v                                      |

Figure 16: Data Set Added

• If Scan Now was selected, the scan will start immediately

Once the scan has run successfully, you can generate the Open AWS S3 Buckets Report

#### 4.2.2 Running the Open AWS S3 Buckets Report

- From the Lepide Web Console Home screen, select Lepide Trust
- From the Lepide Trust menu, select Reports
- Expand Risk Analysis from the list of reports on the left-hand side
- Select Open AWS S3 Buckets
- Click Generate Report

## The example below shows the Open AWS S3 Buckets Report:

| Report Name - Open AWS S3 Buckets                                   |                          |                    |                                                     |                     |  |  |  |  |  |  |  |  |
|---------------------------------------------------------------------|--------------------------|--------------------|-----------------------------------------------------|---------------------|--|--|--|--|--|--|--|--|
| Filters : Server Name(s) : [Equals [All]]                           |                          |                    |                                                     |                     |  |  |  |  |  |  |  |  |
| Home / Lepide Trust / Reports / Open AWS S3 Buckets Generate Report |                          |                    |                                                     |                     |  |  |  |  |  |  |  |  |
| Server Name(s)                                                      | Copen Bucket Name        | Owner 1            | Permissions                                         | Scan Time           |  |  |  |  |  |  |  |  |
| Q                                                                   | Q                        | Q                  | Q                                                   | Q                   |  |  |  |  |  |  |  |  |
| AWSBucket                                                           | abcdeft                  | tarunkumar456      | Everyone: READ; READ PERMISSIONS; , AWS Authentic   | 05-06-2025 15:49:35 |  |  |  |  |  |  |  |  |
| AWSBucket                                                           | awssanitybucket01        | tarunkumar456      | Everyone: READ; READ PERMISSIONS; , AWS Authentic   | 05-06-2025 15:49:35 |  |  |  |  |  |  |  |  |
| AWSBucket                                                           | bucketsanity             | tarunkumar456      | Everyone: READ; READ PERMISSIONS; , AWS Authentic   | 05-06-2025 15:49:35 |  |  |  |  |  |  |  |  |
| AWSBucket                                                           | sanity4                  | tarunkumar456      | Everyone: READ; READ PERMISSIONS; , AWS Authentic   | 05-06-2025 15:49:35 |  |  |  |  |  |  |  |  |
| AW5Bucket                                                           | sanity5                  | tarunkumar456      | Everyone: READ; , AWS Authenticated Users: READ; RE | 05-06-2025 15:49:35 |  |  |  |  |  |  |  |  |
| AWSBucket                                                           | sanity7                  | tarunkumar456      | Everyone: READ: READ PERMISSIONS: , AWS Authentic   | 05-06-2025 15:49:35 |  |  |  |  |  |  |  |  |
| AWSBucket                                                           | sanitytesting            | tarunkumar456      | Everyone: READ; READ PERMISSIONS; , AWS Authentic   | 05-06-2025 15:49:35 |  |  |  |  |  |  |  |  |
| AWSBucket                                                           | sanitytesting1           | tarunkumar456      | Everyone: READ: READ PERMISSIONS: , AWS Authentic   | 05-06-2025 15:49:35 |  |  |  |  |  |  |  |  |
| AWSBucket                                                           | sanitytesting2           | tarunkumar456      | Everyone: READ; READ PERMISSIONS; , AWS Authentic   | 05-06-2025 15:49:35 |  |  |  |  |  |  |  |  |
| AWSBucket                                                           | spawsbuck26              | tarunkumar456      | Everyone: READ: READ PERMISSIONS: , AWS Authentic   | 05-06-2025 15:49:35 |  |  |  |  |  |  |  |  |
|                                                                     |                          |                    |                                                     |                     |  |  |  |  |  |  |  |  |
|                                                                     | Total Records - 10 First | Previous 1 /1 Next | Last 200 / Page 👻                                   |                     |  |  |  |  |  |  |  |  |

Figure 17: Open AWS S3 Buckets Report

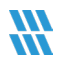

## 5 Support

If you are facing any issues whilst installing, configuring, or using the solution, you can connect with our team using the below contact information.

# **Product Experts**

USA/Canada: +1(0)-800-814-0578 UK/Europe: +44 (0) -208-099-5403 Rest of the World: +91 (0) -991-004-9028

# **Technical Gurus**

USA/Canada: +1(0)-800-814-0578 UK/Europe: +44 (0) -208-099-5403 Rest of the World: +91(0)-991-085-4291

Alternatively, visit <u>https://www.lepide.com/contactus.html</u> to chat live with our team. You can also email your queries to the following addresses:

sales@lepide.com

#### support@lepide.com

To read more about the solution, visit https://www.lepide.com/data-security-platform/.

# 6 Trademarks

Lepide Data Security Platform, Lepide Data Security Platform App, Lepide Data Security Platform App Server, Lepide Data Security Platform (Web Console), Lepide Data Security Platform Logon/Logoff Audit Module, Lepide Data Security Platform for Active Directory, Lepide Data Security Platform for Group Policy Object, Lepide Data Security Platform for Exchange Server, Lepide Data Security Platform for SQL Server, Lepide Data Security Platform SharePoint, Lepide Object Restore Wizard, Lepide Active Directory Cleaner, Lepide User Password Expiration Reminder, and LiveFeed are registered trademarks of Lepide Software Pvt Ltd.

All other brand names, product names, logos, registered marks, service marks and trademarks (except above of Lepide Software Pvt. Ltd.) appearing in this document are the sole property of their respective owners. These are purely used for informational purposes only.

Microsoft<sup>®</sup>, Active Directory<sup>®</sup>, Group Policy Object<sup>®</sup>, Exchange Server<sup>®</sup>, Exchange Online<sup>®</sup>, SharePoint<sup>®</sup>, and SQL Server<sup>®</sup> are either registered trademarks or trademarks of Microsoft Corporation in the United States and/or other countries.

NetApp<sup>®</sup> is a trademark of NetApp, Inc., registered in the U.S. and/or other countries.